## MANUAL

# Repositório Confiável de Documento Eletrônico - RCDE

Operador Nacional do Sistema de Registro Eletrônico de Imóveis

CONVÊNIO

#### ÍNDICE

| 1. Acesso ao site       | 3  |
|-------------------------|----|
| 2. Gerar um novo pedido | 6  |
| 3. Entre em contato     | 14 |

#### ACESSO AO SITE

Acesse o site <u>https://registradores.onr.org.br/</u> e selecione **SERVIÇOS ONLINE** e depois clique em **ÁREA RESTRITA**.

| .•.onr                         |                                 |                           | CNIB OFÍCIO ELETRÔ                               | NICO PENHORA ONLINE  |
|--------------------------------|---------------------------------|---------------------------|--------------------------------------------------|----------------------|
| Saec<br>Serviço de Atendimento | Serviços Online Sob             | re Nós Cartórios Su       | iporte Consulta de Va                            | lores Acesse         |
| Eletrônico Compartilhado       | Acomp. Registral                | Visualização de Matrícula | Repositório Confiável de<br>Documento Eletrônico | Comprar Créditos     |
|                                | Certidão Digital                | Monitor Registral         | Regularização Fundiária                          | Consulta Rápida      |
|                                | e-Protocolo                     | Pesquisa Qualificada      | Usucapião Extrajudicial                          | Validar Certidão     |
| Todos os car                   | Intimações/Consolidação<br>SEIC | Pesquisa Prévia           | Cadastro                                         | Área Restrita        |
| de Imóveis do                  | ) brasil em                     | um so iuga                |                                                  | Convênios / Notários |
|                                |                                 | T                         |                                                  |                      |
|                                |                                 |                           |                                                  |                      |

O acesso à **Área Restrita** pode ser realizado por meio de uma das 3 opções abaixo:

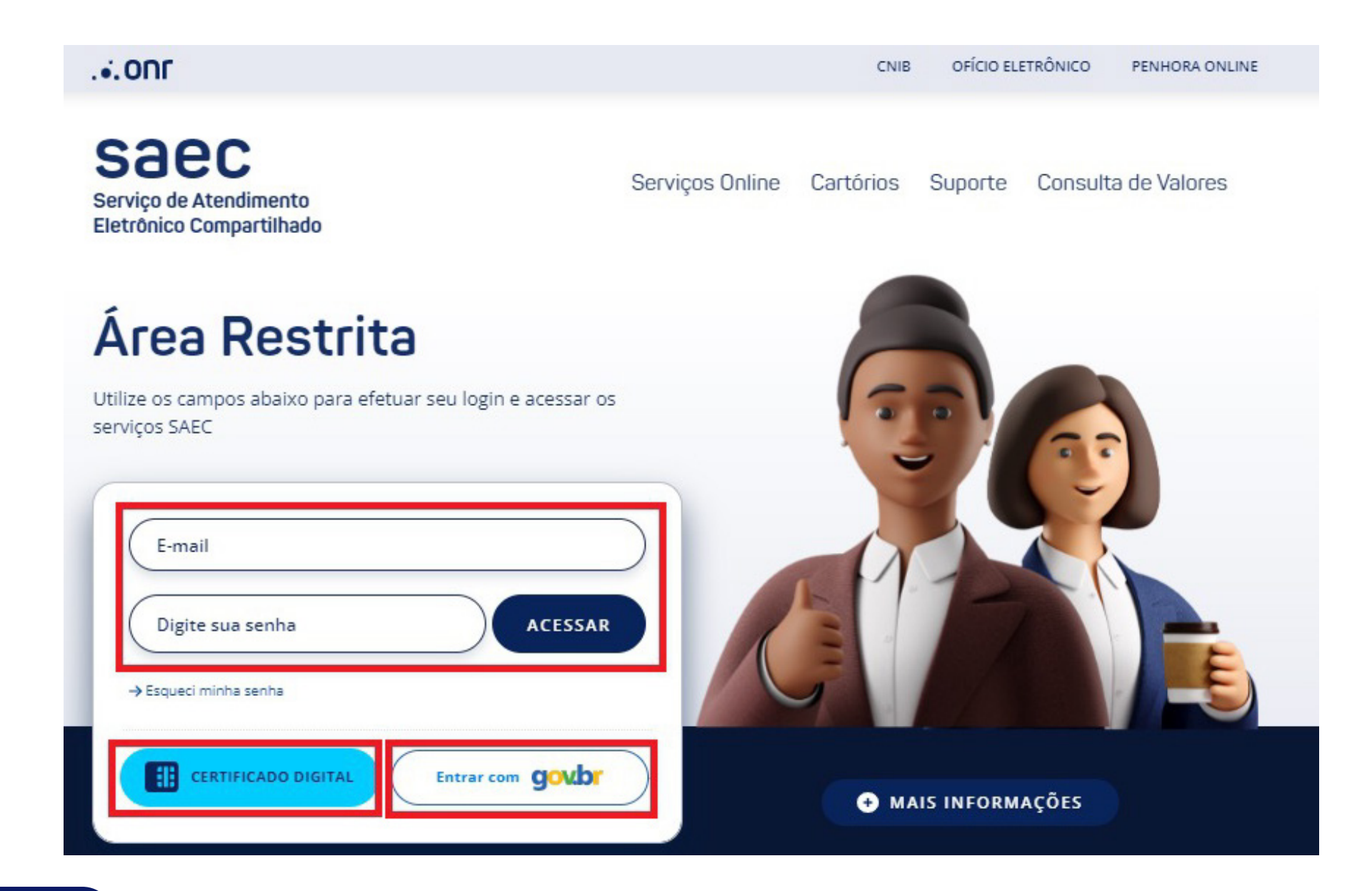

Selecione o ícone

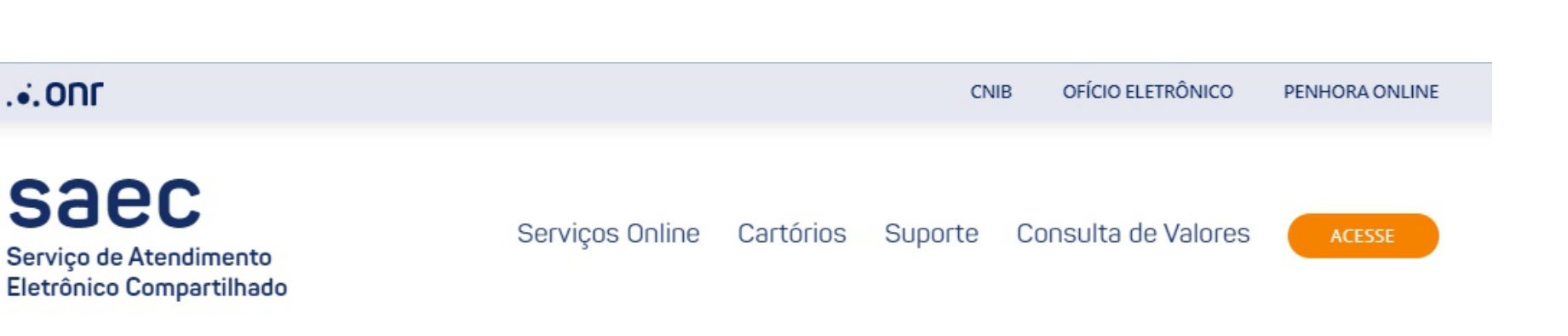

## Área Restrita

...ONF

seu último acesso foi em Olá Convênio: Departamento:

ENCERRAR SESSÃO

CONVÊNIO

## Listagem de Pedidos

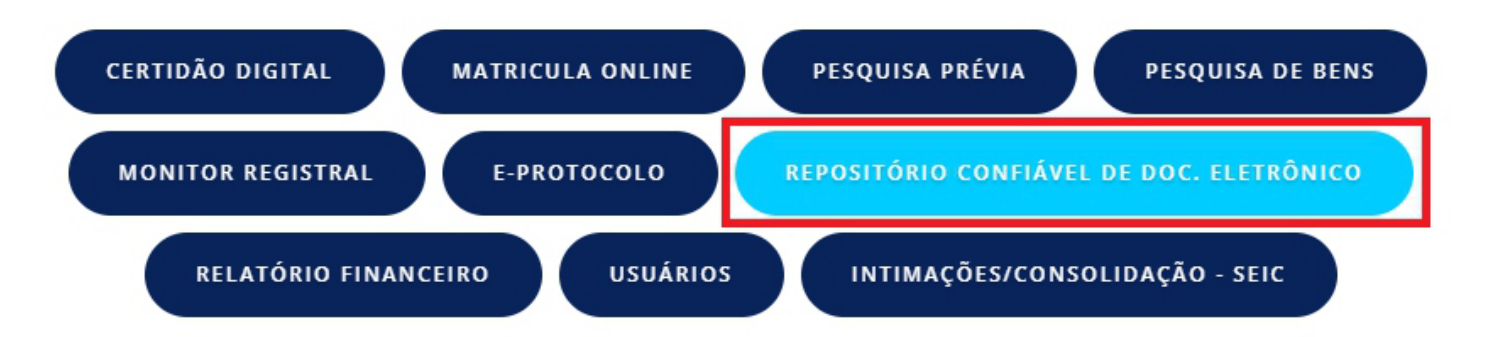

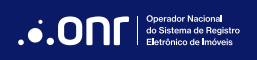

#### **GERAR UM PEDIDO**

Clique no ícone NOVO PEDIDO

| .•.ONF                                                     |                 |             | CNIB      | OFÍCIO ELET   | RÔNICO PENHORA ONLINE |
|------------------------------------------------------------|-----------------|-------------|-----------|---------------|-----------------------|
| Saec<br>Serviço de Atendimento<br>Eletrônico Compartilhado | Serviços Online | Cartórios S | Suporte ( | Consulta de ' | Valores Acesse        |
| Convênios                                                  |                 |             | N         | OVO PEDIDO    | VOLTAR PARA CONVÊNIOS |
| Olá seu último acesso foi em<br>Convênio: Departamento:    |                 |             |           |               | ENCERRAR SESSÃO       |

#### Repositório Confiável de Documento Eletrônico

| Protocolo:             | Nome da pessoa: |                | CPF/CNPJ: 2      |
|------------------------|-----------------|----------------|------------------|
|                        |                 |                |                  |
| Descrição do Documento |                 | Data Cadastro: | Data Vencimento: |
| Todos                  |                 |                |                  |
| FILTRAR                |                 |                |                  |

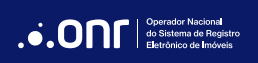

#### CONVÊNIO

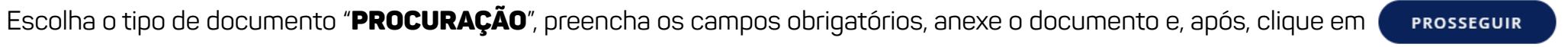

...ONE OFÍCIO ELETRÔNICO PENHORA ONLINE

#### Escolha o tipo de documento:

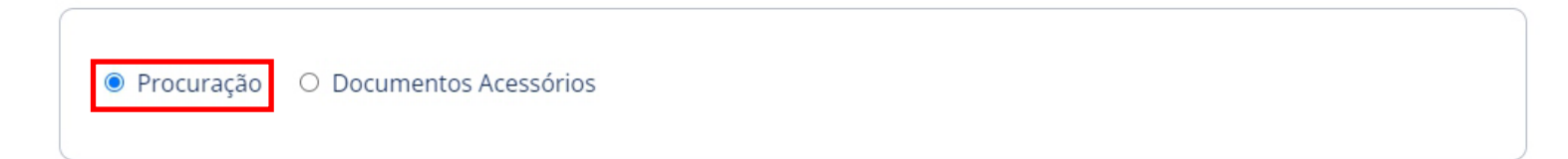

#### Cadastre os dados do Registro do Documento:

| Estado*:         | Cidade*:  |                     | Tabelião de Notas*:               |  |
|------------------|-----------|---------------------|-----------------------------------|--|
|                  | )         |                     | ·                                 |  |
| Livro*:          | Páginas*: | Data da lavratura*: | Data de vencimento do documento*: |  |
|                  |           |                     |                                   |  |
| Identificação: 🛛 | )         |                     |                                   |  |
|                  |           |                     |                                   |  |

Somente serão aceitos para registros, documentos cuja validação possa ser realizada em sites oficiais públicos confiáveis ou assinados eletronicamente com o uso do certificado digital ICP-Brasil. Documentos irregulares ou que não possam ter sua origem confirmadas, poderão ser desconsiderados.

#### Anexar documento:

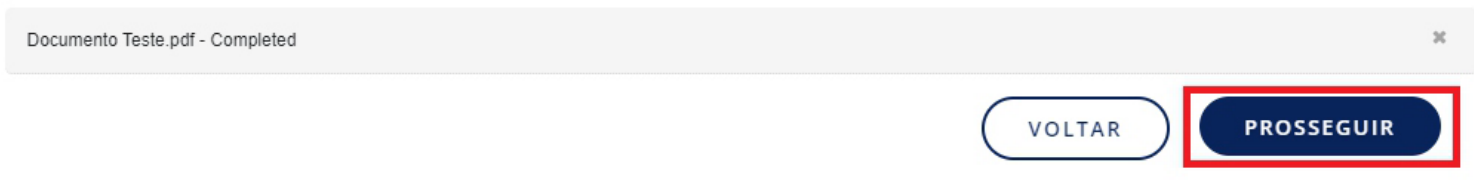

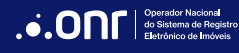

Preencha os dados do outorgante e, após, clique em

PROSSEGUIR

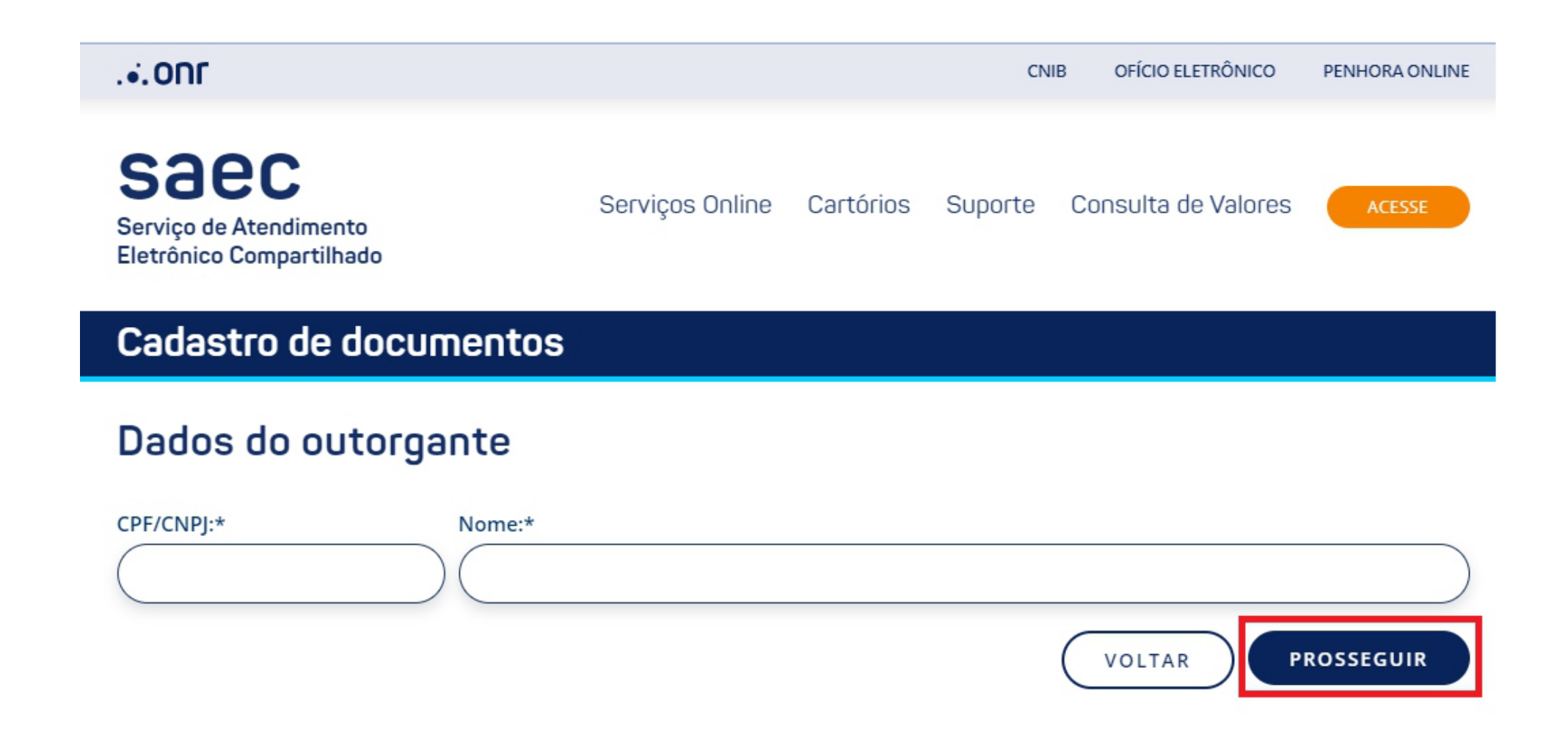

Preencha os dados do outorgado e, após, clique em

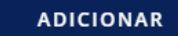

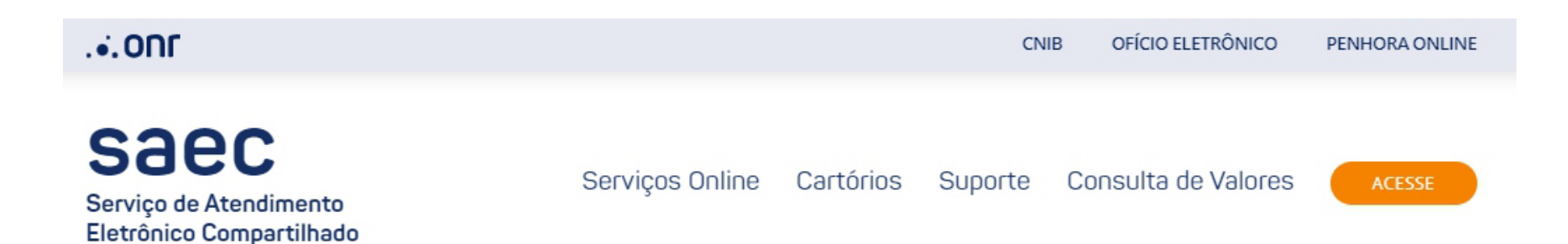

## Cadastro de documentos

## Dados do outorgado

A procuração refere-se exclusivamente aos nomes adicionados no cadastro dos outorgados.

## ATENÇÃO!

Em caso de <u>revogação dos poderes</u> do procurador, o conveniado se compromete a lançar e atualizar essa condição dentro do RCDE, sob pena da procuração continuar válida para os Registradores Imobiliários que utilizam o sistema.

| Indique o número do CPF*: | Nome*: |   |                 |
|---------------------------|--------|---|-----------------|
|                           |        |   |                 |
|                           |        | v | OLTAR ADICIONAR |

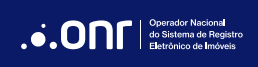

CONVÊNIO

Após, clique em Concluir

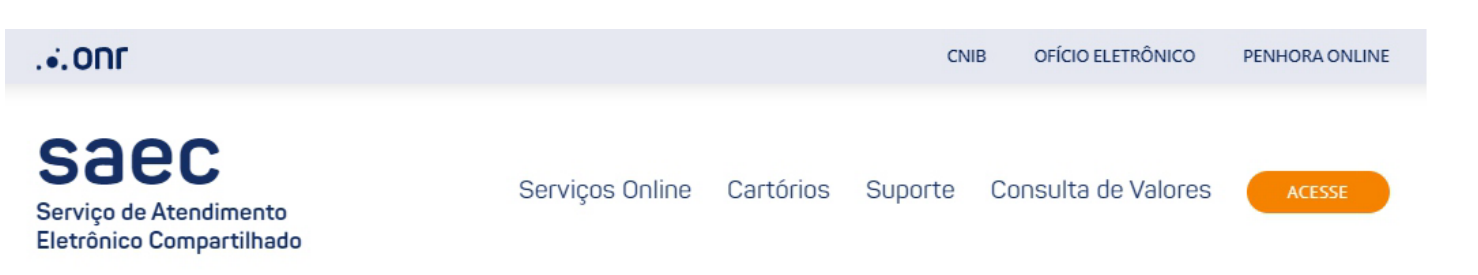

#### Cadastro de documentos

#### Dados do outorgado

A procuração refere-se exclusivamente aos nomes adicionados no cadastro dos outorgados.

#### ATENÇÃO!

Em caso de <u>revogação dos poderes</u> do procurador, o conveniado se compromete a lançar e atualizar essa condição dentro do RCDE, sob pena da procuração continuar válida para os Registradores Imobiliários que utilizam o sistema.

| Indique o número do CPF*: | Nome*: |        |        |         |
|---------------------------|--------|--------|--------|---------|
|                           |        |        |        |         |
|                           |        | VOLTAR | ADICIO | DNAR    |
| Nome                      | CPF    |        |        | Excluir |
|                           |        |        |        | 8       |
|                           |        |        | CON    | CLUIR   |

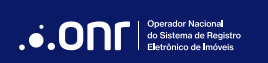

O protocolo será gerado. Em seguida, clique em

em encerrar sessão

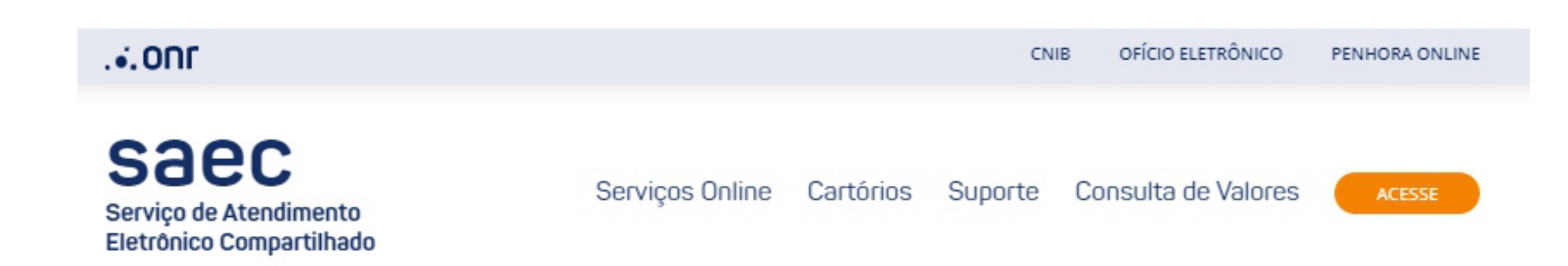

## Cadastro de documentos

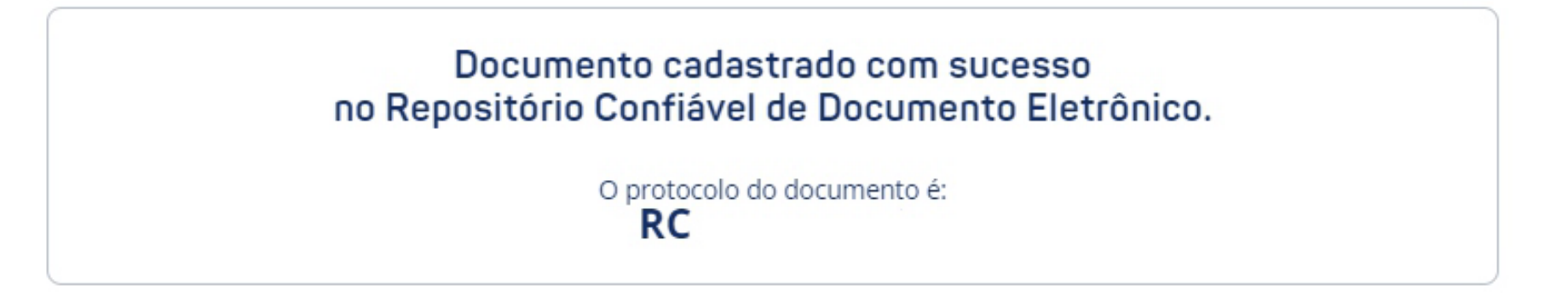

VOLTAR PARA CONVÊNIO

ENCERRAR SESSÃO

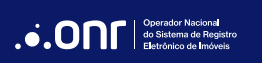

#### **CONVÊNIO**

Escolha o tipo de documento "DOCUMENTOS ACESSÓRIOS", preencha os campos obrigatórios, selecione o icone

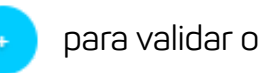

documento e nome da pessoa, anexe o documento e, após, clique em

CONCLUIR

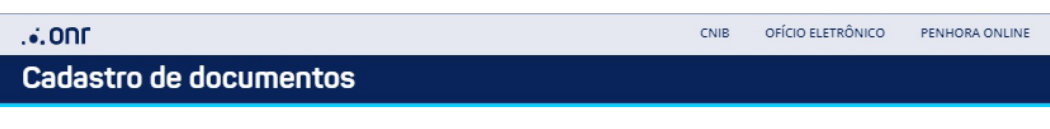

Escolha o tipo de documento:

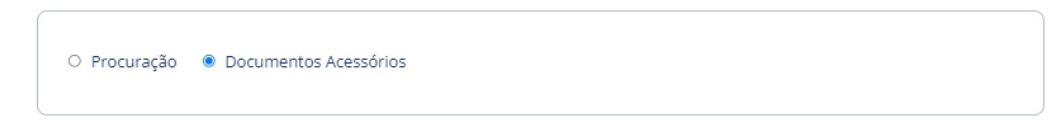

#### Cadastre os dados do Registro do Documento:

| do Documento | : Data de vencimento do documento: |         |
|--------------|------------------------------------|---------|
| (CNPJ: 🛛     | Nome da pessoa: 🕜                  |         |
| 'F/CNPJ      | Nome                               | Excluir |
|              |                                    | 8       |

Somente serão aceitos para registros, documentos cuja validação possa ser realizada em sites oficiais públicos confiáveis ou assinados eletronicamente com o uso do certificado digital ICP-Brasil. Documentos irregulares ou que não possam ter sua origem confirmadas, poderão ser desconsiderados.

| Anexar documento:               |   |
|---------------------------------|---|
| Documento Teste.pdf - Completed | ж |
|                                 |   |

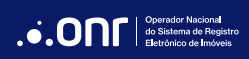

O protocolo será gerado. Em seguida, clique em

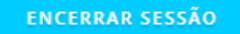

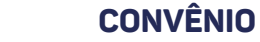

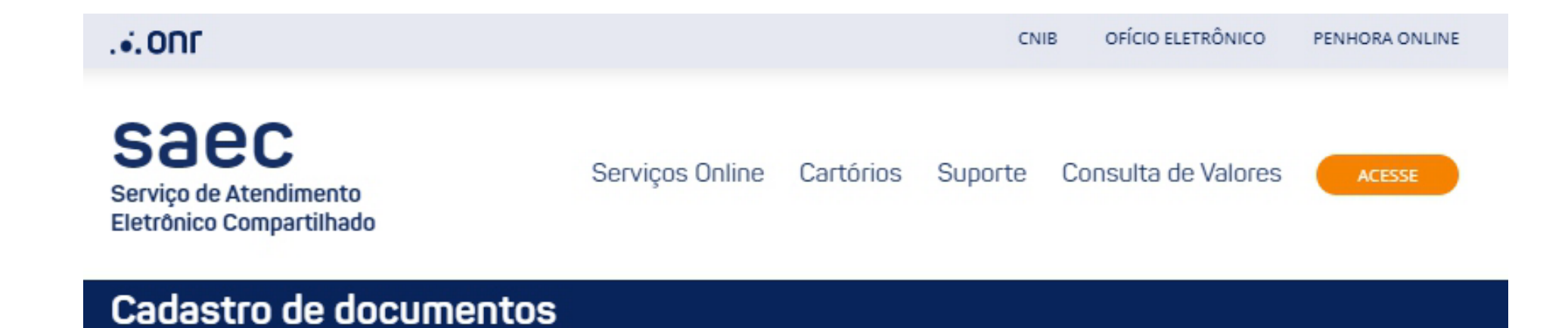

#### Documento cadastrado com sucesso no Repositório Confiável de Documento Eletrônico.

O protocolo do documento é: RC

VOLTAR PARA CONVÊNIO

ENCERRAR SESSÃO

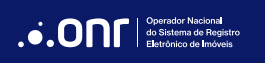

## Em caso de dúvidas, entre em contato:

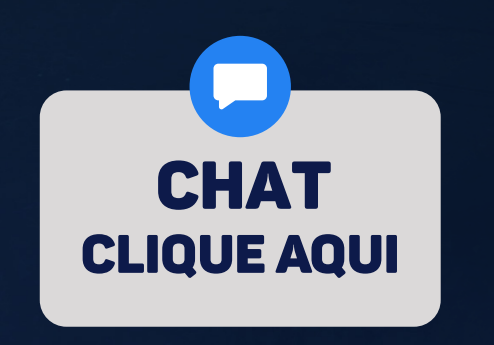

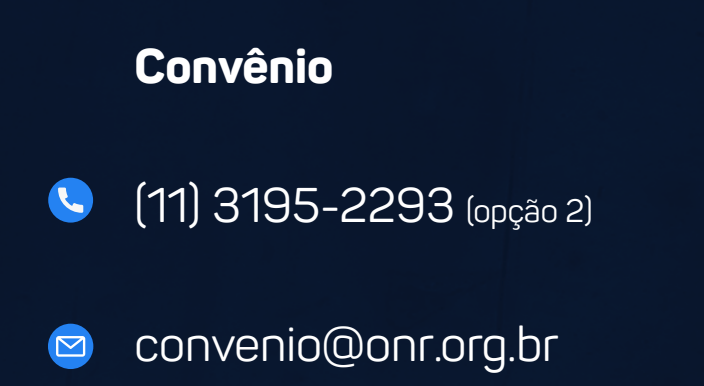

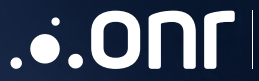

Operador Nacional do Sistema de Registro Eletrônico de Imóveis

STRVS Quadra 701, Lote 5, Bloco A, Sala 221 à 230, Centro Empresarial Brasília - CEP: 70.340-907 - Brasília - DF E-mail: contato@onr.org.br - www.registradores.onr.org.br